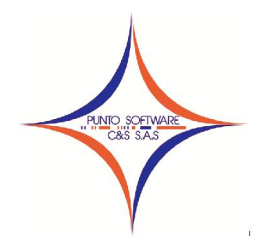

## PUNTO SOFTWARE C&S S.A.S. Nit. 900.652.135-8

## GUIA CONTABLE N. 013 GENERACION DE CERTIFICADO DE RETENCIONES

Todo agente de retención, además de practicar la retención en la fuente cuando a ello haya lugar, debe expedir un certificado a cada persona o empresa objeto de retención, para que esta pueda descontar su impuesto de renta las retenciones practicadas.

Para generar este certificado en el sistema, se deben cumplir los siguientes requisitos:

1. Todas las cuentas de nivel auxiliar de la cuenta retención en la fuente, (para el PUC comercial seria la 2365\*\*\*\*) deben tener asignado el porcentaje de retención en fuente en la casilla correspondiente, tal como se observa en la siguiente figura.

| Cuenta                                        |                                                                                                    |                                    |                                                                    |
|-----------------------------------------------|----------------------------------------------------------------------------------------------------|------------------------------------|--------------------------------------------------------------------|
| <u>C</u> odigo Cuenta:                        | 23651502                                                                                                    |                                    | Plan de Cuentas Básico 🔍                                           |
| 22 PROVEE                                     | DORES<br>AS POR PAGAR                                                                                            | *                                  | General (F4) Depreciación (F5) Grupo (F6) Exógena (F7) NIIF        |
| 2305                                          | CUENTAS CORRIENTES CO<br>A COMPAÑIAS VINCULADA                                                                   | MERCII                             | Nombre: HONORARIOS AL 10%                                          |
| 2320<br>2335<br>2355<br>2355<br>2360<br>=2365 | A CONTRATISTAS<br>COSTOS Y GASTOS POR<br>DEUDAS CON ACCIONISTA<br>DIVIDENDOS O PARTICIA<br>RETENCION EN LA FUENT | PAGAR<br>AS O S(E<br>PACIONI<br>TE | Naturaleza: CREDITO  Centro Costo: SI Observación:                 |
| 2<br>2<br>⊡2                                  | 36505 SALARIOS Y PAGO<br>36510 DIVIDENDOS Y/O<br>36515 HONORARIOS                                                | S AL 4                             | Presupuesto proyectado para el año: 0 Porcentaje de retención : 10 |
| 2<br>2<br>2                                   | 23651502 HONORARIO<br>36520 COMISIONES<br>36525 SERVICIOS<br>36530 ARRENDAMIENTOS                                | S AL 1                             | Unificar Tercero en el Saldo Inicial : 🔍 🖳                         |
| 2                                             | 36535 RENDIMIENTOS FI<br>36540 COMPRAS                                                                           | NANCIE +                           | Buscar Graba (F9) Borrar Limpiar Salir (F12                        |

En caso de no tener asociado el porcentaje de retención, debe cargar cada cuenta a nivel auxiliar, digitar el porcentaje en la casilla indicada y grabar con el botón Grabar F9.

Ejemplo:

Abrir la ventana del plan de cuenta en el menú Contabilidad/Plan de cuentas. Digitar la cuenta 23651502 en el código cuenta y presionar la tecla enter. Digitar el porcentaje 10 en este caso honorarios en la casilla Porcentaje de retención. Presionar la tecla F9 o clic en el botón Grabar.

Este mismo procedimiento lo debe hacer con todas las cuentas de nivel auxiliar.

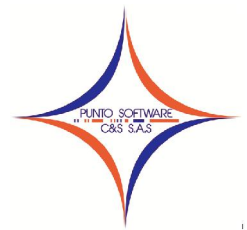

## PUNTO SOFTWARE C&S S.A.S. Nit. 900.652.135-8

2. Todas las cuentas de la retención en la fuente deben estar marcadas en la pestaña Grupo (F6) del plan de cuenta, con el grupo "RETENCION EN LA FUENTE 2365".

| 🗊 Cuenta                                                                                                    |                                                                                                    |                                                                                                    |
|----------------------------------------------------------------------------------------------------|----------------------------------------------------------------------------------------------------|----------------------------------------------------------------------------------------------------|
| Codigo Cuenta: 23651502                                                                                         | <u>~</u>                                                                                                    | Plan de Cuentas Básico 🔍                                                                                                    |
|                                                                                                    | S COMERCII<br>JLADAS<br>OR PAGAR<br>IISTAS O S(<br>IICIPACIONI<br>UENTE<br>PAGOS LABC<br>Y/O PARTIC<br>ARIOS AL 4 | I(F4) Depreciación (F5) Grupo (F6) Exógena (F7) NIIF<br>Grupo Cuenta<br>ALES O DE BALANCE 1:2:3<br>NTENCION EN LA FUENTE 2365 |
| 236520 COMISIONES     236525 SERVICIOS     236530 ARRENDAMIEN     236535 RENDIMIENTO     236540 COMPRAS     III | TOS<br>S FINANCIE                                                                                                 | Buscar Grabar (F9) Borrar Limpiar Salir (F12)                                                                                 |

Para marcar automáticamente todas las cuentas, se da clic en botón 🔛, y se abrirá la siguiente ventana, en la cual se puede seleccionar el tipo de plan de cuenta con el que está trabajando y luego clic en el botón aceptar.

| Grupo :                            |                 | - I 🔛            |
|------------------------------------|-----------------|------------------|
| Tipo Plan de Cuentas               |                 |                  |
| Tipo Plan: 1 Plan Unico de Cuentas | (P.U.C)         | -                |
|                                    | 1               | ×                |
|                                    | <u>A</u> ceptar | <u>C</u> ancelar |

Una vez de clic en aceptar, aparecerá el siguiente mensaje, debe dar clic en Si. El sistema realizara la marcación de todas las cuentas automáticamente.

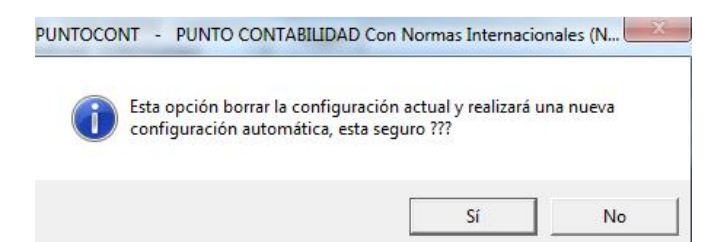

Carrera 49 No. 5 -09 Sur, Llano Lindo Tel.: 6698531 - 6699108 Cel.: 310-2495074 email: samicial@puntosoftware.net Villavicencio - Meta - Colombia

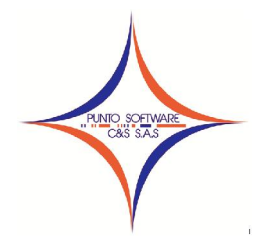

PUNTO SOFTWARE C&S S.A.S. Nit. 900.652.135-8

Una vez finalice la marcación de cuentas, aparecerá un mensaje de confirmación, debe dar clic en aceptar.

| PUNTOCONT | PUNTO CONTABILIDAD Con Normas Intern    | acionales (N |
|-----------|-----------------------------------------|--------------|
|           | .a configuración se ha creado con éxito |              |
|           |                                         | Aceptar      |

Cumplidos los pasos 1 y 2 ya podrá generar los certificados de retención por la opción Reportes/Certificados/Retención en la fuente.

| IIIF) | - Usuario : ADMON               |                 | Made & desires Manual In-  |
|-------|---------------------------------|-----------------|----------------------------|
| Repo  | ortes <u>H</u> erramientas      | <u>V</u> entana | Ay <u>u</u> da             |
|       | Plan de Cuenta                  |                 |                            |
|       | Libros                          | ×               |                            |
|       | Estados Financieros             | F               |                            |
|       | Certificados                    | •               | Retención en la Fuente     |
|       | Información Exogena             |                 | Retención de Iva           |
|       | Relacion de Terceros<br>Cartera |                 | Retención de Ica<br>Timbre |
|       | Vencimiento Cheques             |                 |                            |
|       | Presupuesto                     |                 |                            |
|       | Historial de Tercero            |                 |                            |
|       | Revisar                         | +               | 1                          |
|       | Informe Contralorias            | •               |                            |

El sistema mostrará la siguiente pantalla, en la cual podrá generar los certificados de todos los terceros o de un tercero especifico.

Si desea generarlos todos, no debe digitar ningún nit, simplemente clic en el botón imprimir, debe encontrarse ubicado en el año del cual desea generar la información de los certificados.

| Eecha Inicial: 01/01/2014 Fecha Final: 31/1 | 2/2014 |
|---------------------------------------------|--------|

Carrera 49 No. 5 -09 Sur, Llano Lindo Tel.: 6698531 - 6699108 Cel.: 310-2495074 email: samicial@puntosoftware.net Villavicencio - Meta - Colombia